# 2003 Microsoft Outlook Kurulumu

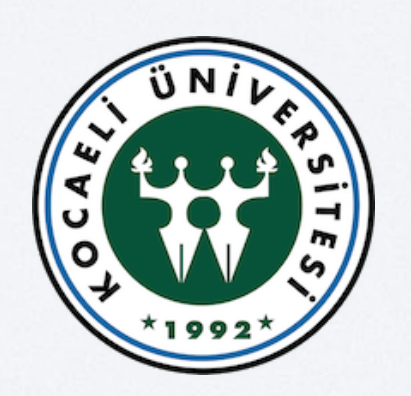

Bilgi İşlem Daire Başkanlığı

# I. Microsoft Outlook Programı Açılır

| 🚫 Outlook Bugur     | n - Microsoft Outlook                                                                     |          | و جا                             | 1 🛛 🕬 |
|---------------------|-------------------------------------------------------------------------------------------|----------|----------------------------------|-------|
| Dosya Düzen         | <u>Q</u> örünüm <u>S</u> ik Kullanılanlar <u>A</u> raçlar Eylemle <u>r</u> <u>Y</u> ardım |          | Yardım için soru ya              | izn 🝷 |
| 🔂 Yeni 🔸 🎒          | Gönder/Al 🔯 Bul 🔯 Bulunacak kişiyi seçin 🔹 😨 🖕                                            |          |                                  |       |
| ⇔Geri d>            | Adres outlook:bugün                                                                       |          | - ¢0                             | n 😣 🗈 |
| Outlook Kisayollari | Perşembe 09 Aralık 2010                                                                   |          | <u>O</u> utlook Bugün'ü Özelleşt | ár    |
|                     | Takvim                                                                                    | Görevler | İletiler                         |       |
| Outlook Bugün       |                                                                                           |          | Gelen Kutusu                     | 0     |
|                     |                                                                                           |          | Taslaklar<br>Giden Kutusu        | 2     |
| Takvim              |                                                                                           |          |                                  |       |
| F                   | OUTLOOK 2003                                                                              |          |                                  |       |
| iman kocaeli e      | PROGRAMIMIZI AÇIYORUZ                                                                     |          |                                  |       |
| - Gelen Kutusu      |                                                                                           |          |                                  |       |
|                     |                                                                                           |          |                                  |       |
| Kişiler             |                                                                                           |          |                                  |       |
| (A)                 |                                                                                           |          |                                  |       |
| Görevler            |                                                                                           |          |                                  |       |
|                     |                                                                                           |          |                                  |       |
|                     |                                                                                           |          |                                  |       |
| Notlar              |                                                                                           |          |                                  |       |
| 1                   |                                                                                           |          |                                  |       |
| Silînmiş Öğeler     |                                                                                           |          |                                  |       |
|                     |                                                                                           |          |                                  |       |
|                     |                                                                                           |          |                                  |       |
|                     |                                                                                           |          |                                  |       |
|                     |                                                                                           |          |                                  |       |
|                     |                                                                                           |          |                                  |       |
| Kisayollarim        |                                                                                           |          |                                  |       |
| Diğer Kısayollar    |                                                                                           |          |                                  |       |
| Bitti               |                                                                                           |          |                                  | UN UN |

## 2. Araçlardan E-Posta Hesaplarına Girilir

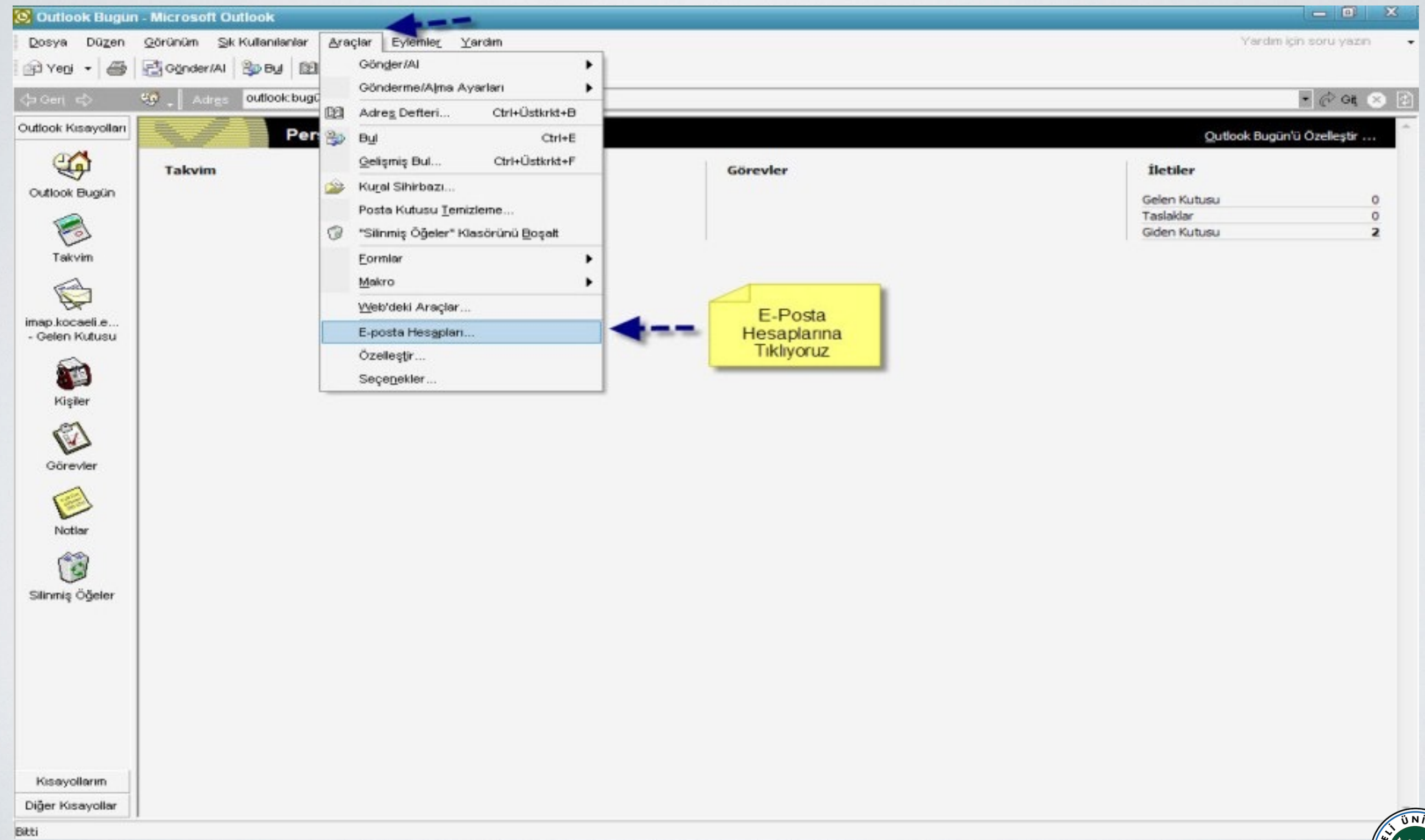

### 3. Açılan Sayfada Yeni E-posta Ekleye Tıklanır

| 🚫 Outlook Bugur               | 1 - Microsoft Outlook                                                                                                    |       | - 0 ×                                                                            |
|-------------------------------|----------------------------------------------------------------------------------------------------|-------|----------------------------------------------------------------------------------|
| Dosya Düzen                   | <u>Q</u> örünüm <u>S</u> ik Kullanılanlar <u>A</u> raçlar Eylemle <u>r</u> <u>Y</u> ardım                                                                                                    |       | Yardım için soru yazın 🔸                                                         |
| 🔂 Yeni 🔸 🎒                    | Gönder/Al 🎭 Bul 🔯 Bulunacak kişiyi seçin 🔹 😨 🖕                                                                                                    |       |                                                                                  |
| ⇔Geri d>                      | Adres outlook:bugún                                                                                                    |       | 💌 🧬 ભા 🛞 🚯                                                                       |
| Outlook Kisayollari           | E-posta Hesapları                                                                                                    | ? X   | Outlook Bugün'ü Özelleştir                                                       |
| Outlook Bugün<br>Takvim       | E-posta Hesapları<br>Outlook'un kullandığı e-posta hesaplarını ve dizinlerini değiştirebilirsiniz.<br>E-Posta<br>I Yeni E-Posta Ekleye<br>Tıklayarak Devam Ediyoruz<br>Varolan e-posta hesabini görüntüle veya değiştir |       | İletiler       Gelen Kutusu     0       Taslaklar     0       Giden Kutusu     2 |
| Kişiler<br>Görevler<br>Notlar | <ul> <li>○ Yeni dizin veya adres defteri ekle</li> <li>○ Varolan dizinleri ve adres defterlerini görüntüle ya da değiştir</li> </ul>                                                                                    |       |                                                                                  |
| Silinmiş Öğeler               | < Gen llen >                                                                                                    | Kapat |                                                                                  |
| Kisayollarim                  |                                                                                                    |       |                                                                                  |
| Diğer Kısayollar              |                                                                                                    |       | Ψ.                                                                               |
| Bitti                         |                                                                                                    |       |                                                                                  |

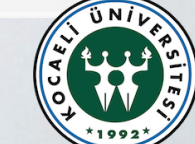

### 4. Seçeneklerden POP3 Seçilerek Devam Edilir

| 这 Outlook Bugun                                                                                              | - Microsoft Outlook                                                                                                    |                                                                                              |
|----------------------------------------------------------------------------------------------------|----------------------------------------------------------------------------------------------------|----------------------------------------------------------------------------------------------|
| Dosya Dü <u>z</u> en                                                                                         | <u> Q</u> örünüm <u>S</u> ik Kullanılanlar <u>A</u> raçlar Eylemle <u>r</u> ⊻ardım                                                                                                    | Yardım için soru yazın 🔸                                                                     |
| 🖓 Yeoj 🔸 🎒                                                                                                   | 🚰 Gönder/Al 🖄 Byl 🔯 Bulunacak kişiyi seçin 👻 😨 🖕                                                                                                    |                                                                                              |
| <⇒Geri, 🖒                                                                                                    | Adres Outlook:bugün                                                                                                    | - િલ 😣 😥                                                                                     |
| Outlook Kisayollari                                                                                          | E-posta Hesapları ? ×                                                                                                    | Qutlook Bugün'ü Özelleştir                                                                   |
| Outlook Keseyollari<br>Outlook Bugün<br>Visiter<br>Visiter<br>Visiter<br>Votlar<br>Votlar<br>Silinmiş Öğeler | E-posta Hesaplari       7 ×         Sunucu Türü       Parie-posta hesabr         Prei e-posta hesabr       Paricrosoft Exchange Server         E-posta okumak, ortak klasötlere erişmek ve belge paylaştırmak için<br>Exchange sunucusuna bağların.       Image Server         Popa       E-posta sunucusuna bağların.         Popa       E-posta sunucusuna bağların.         Popa       E-posta sunucusuna bağların.         Pure       E-posta sunucusuna bağların.         Pure       E-posta sunucusuna bağların.         Pure       E-posta sunucusuna bağların.         Pure       E-posta sunucusuna bağların.         Pure       E-posta sunucusuna bağların.         Pure       Pure         Biger Sunucu Türleri       Diğer Sunucu Türleri         Diğer çalışma grubuna veya üçüncü parti posta sunucusuna bağların.       İmage çalışma grubuna veya üçüncü parti posta sunucusuna bağların.         Viger çalışma grubuna veya üçüncü parti posta sunucusuna bağların.       İgeri İleri> Iptal | Jietiler         Gelen Kutusu       0         Taslaklar       0         Giden Kutusu       2 |
| Kisayollarim                                                                                                 |                                                                                                    |                                                                                              |
| Diğer Kısayollar                                                                                             |                                                                                                    |                                                                                              |
| Bitti                                                                                                    |                                                                                                    |                                                                                              |

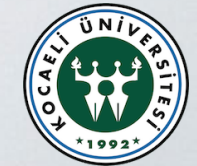

#### 5. E-Posta Hesabı İçin Gerekli Bilgiler Girilir ve Diğer Ayarlara Geçilir

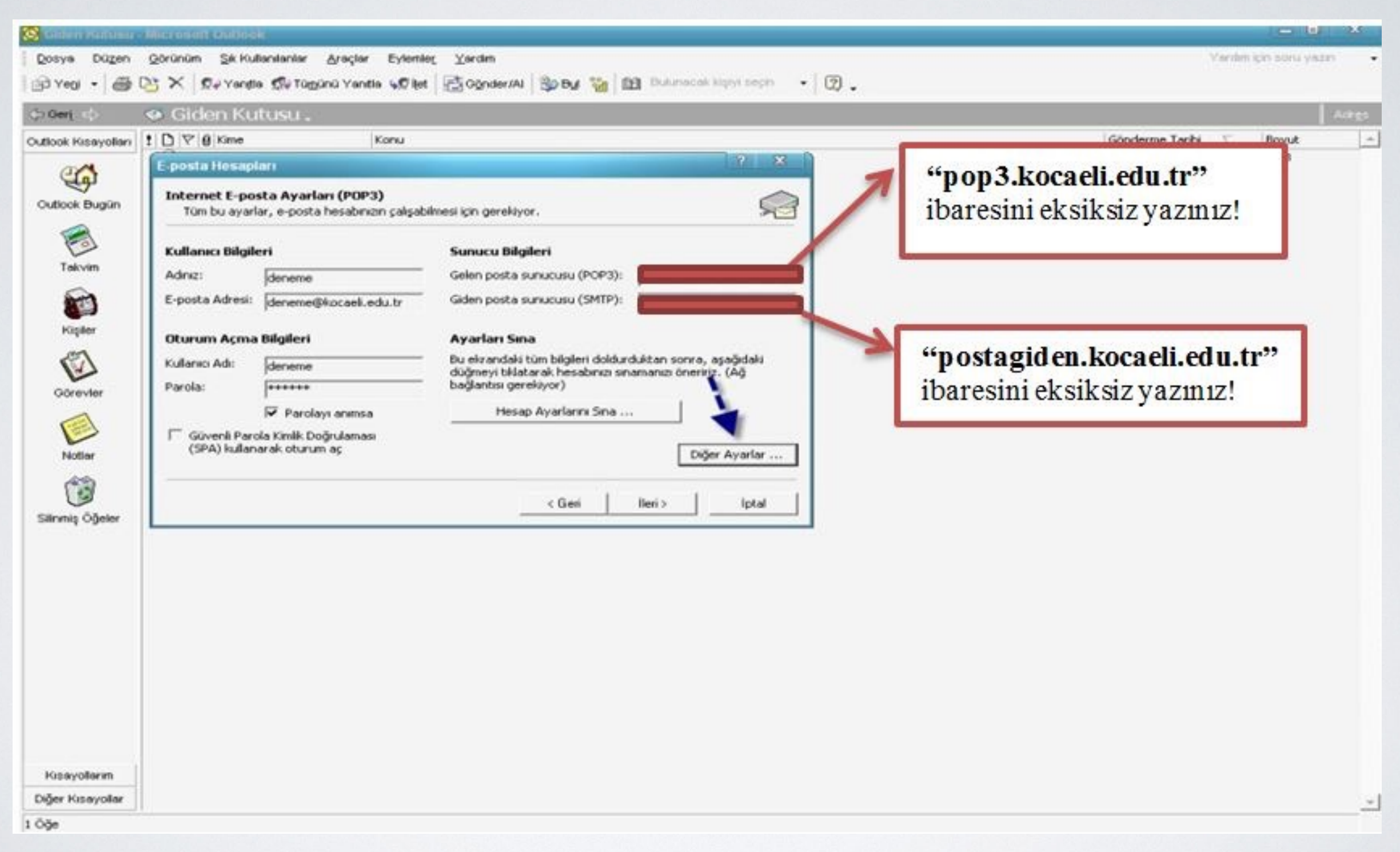

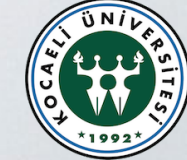

### 6. Açılan Bu Pencerede Giden Sunucu Ayarları Yapılır

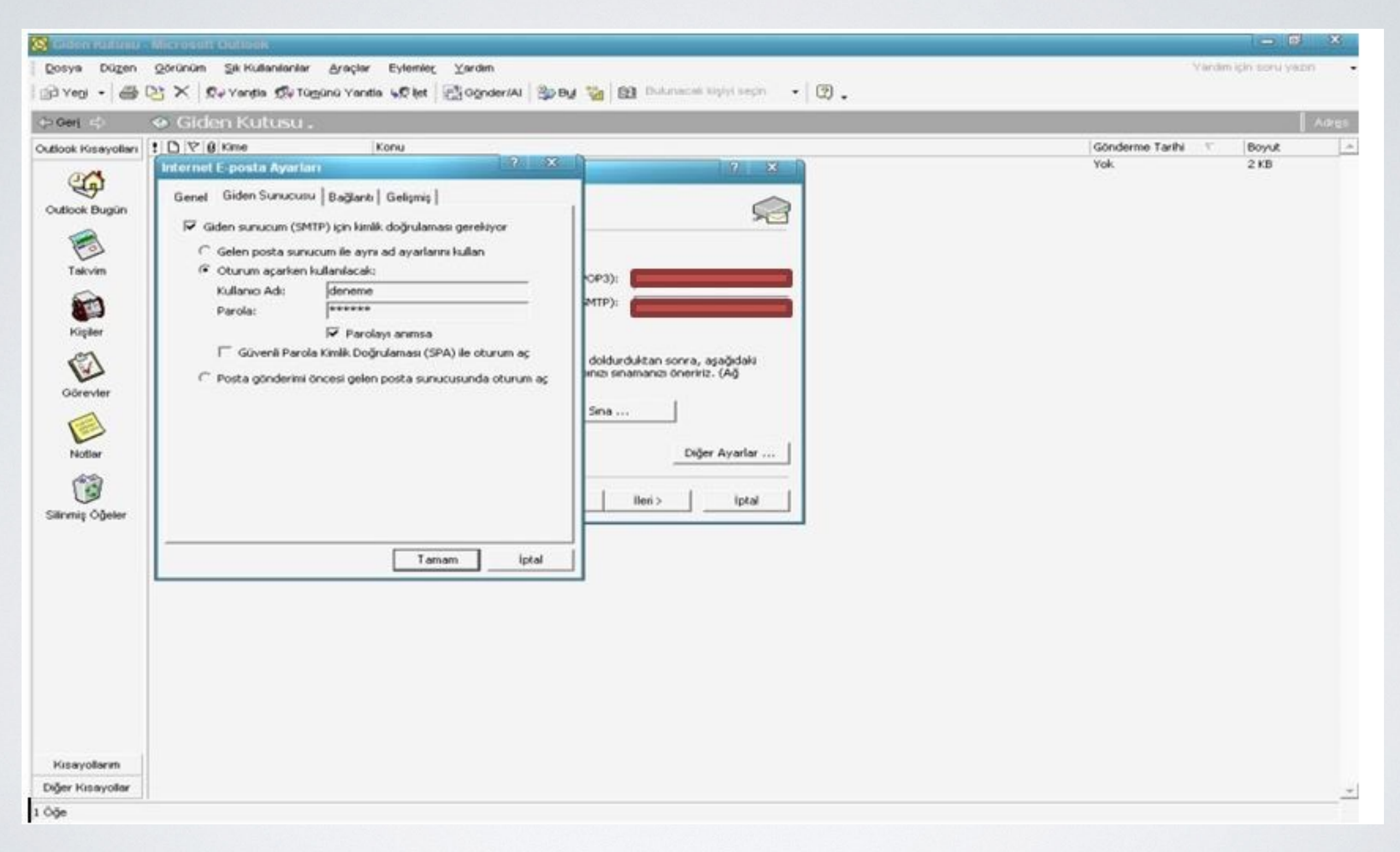

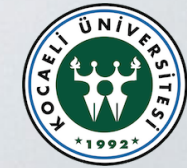

#### 7. Gelişmiş Sekmesindeki Ayarlar da Yapıldıktan Sonra Tamam Denilir

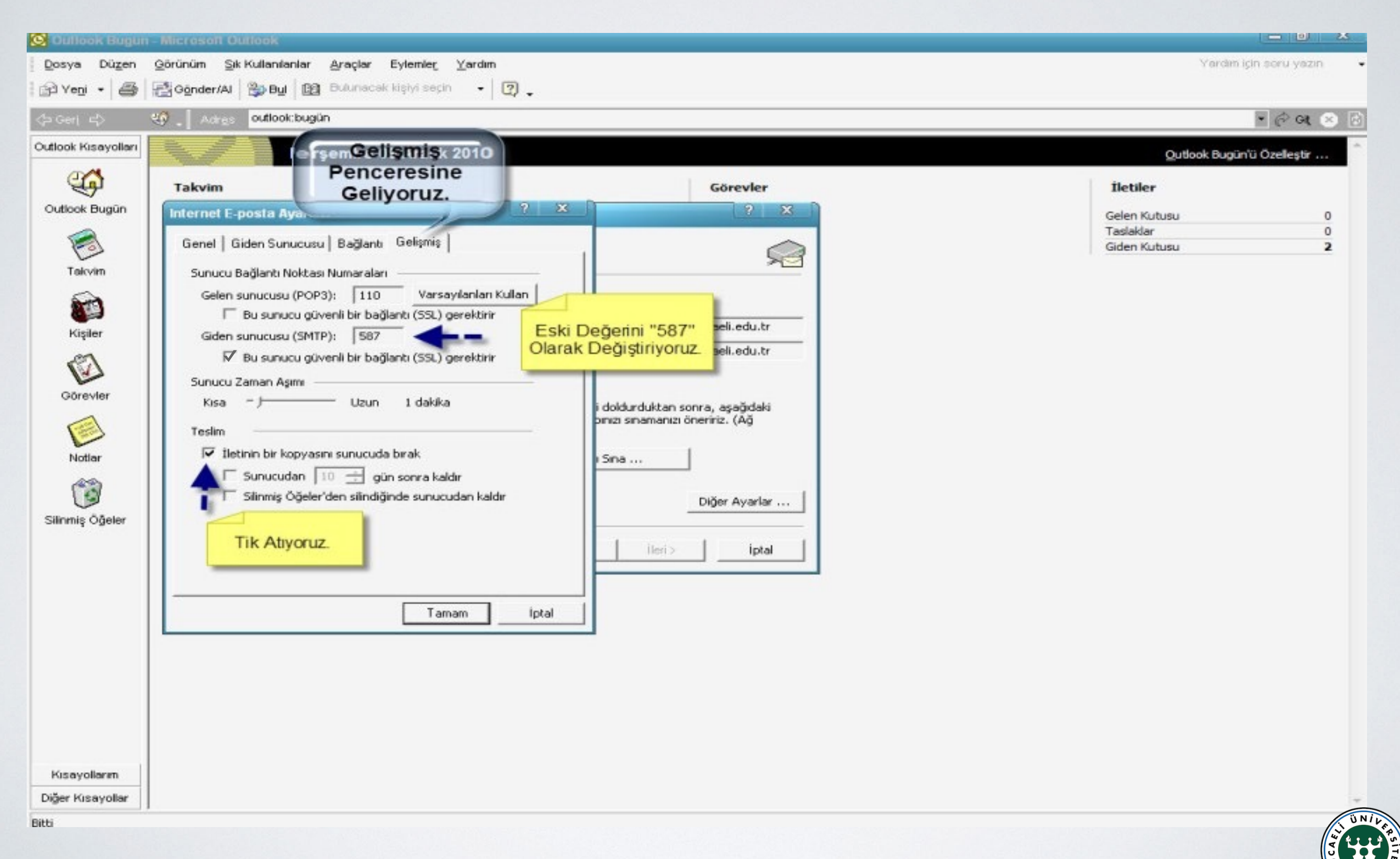

#### 8. Sonlandırmadan Önce Fotoğrafta Gösterilen İleri Butonuna Tıklanır

| 🔀 Outlook tilogun                     | Microsoft Outlook                                                                                                    |                                                                                                    |                                 | ( <b>-</b> 0                                                        | 8   |
|---------------------------------------|----------------------------------------------------------------------------------------------------|----------------------------------------------------------------------------------------------------|---------------------------------|---------------------------------------------------------------------|-----|
| Dosya Dügen                           | Görünüm Sik Kullanılarılar Araçlar Eyler                                                                                                    | wer, Xardum                                                                                                    |                                 | Varden için sonu yazı                                               | • • |
| 🕞 Yeoj 🔹 🎯                            | Conder/AL So By El Buluneon Mary                                                                                                    | netin • 🗇 •                                                                                                    |                                 |                                                                     |     |
| 수 아이 수                                | Ange outlook bugun                                                                                                    |                                                                                                    |                                 | - (P 04                                                             | 0   |
| Outlook Hisayollari                   | Persembe 09 Ar                                                                                                    | alık 2010                                                                                                    |                                 | Qutook Bugün'ü Özelleştir                                           | -   |
| -                                     | Takvim                                                                                                    |                                                                                                    | Görevler                        | iletilez                                                            | 1   |
| Outlook Bugun                         | E-posta Hesaplari                                                                                                    |                                                                                                    | 7 🗙                             | "non2 konali odu tu"                                                | 0   |
| Takvim                                | Internet E-posta Ayarları (POP3)<br>Tüm bu ayarlar, e-posta hesabinizin çak                                                                                           | şabilmesi için gerekiyor.                                                                                                    | 2                               | ibaresini eksiksiz yazınız!                                         | 0   |
| Kigaber                               | Kullanıcı Bilgileri<br>Adrız: İtest<br>E-posta Adresi: İtest@kocaeli.edu.tr                                                                                           | Gelen posta sunucusu (POP3):                                                                                                    |                                 |                                                                     |     |
| Görevler<br>Notlar<br>Sätrunip Öğeter | Oturum Açma Bilgileri<br>Kullanıcı Adı: İtesti@kocaeli.edu.tr<br>Parola: IIII Parolayı anımsa<br>IIII Güvenil Parola Kimlik Doğrulaması<br>(SPA) kullanarak oturum aç | Ayarları Sına<br>Du ekrandaki tüm bilgileri doldurduktan so<br>düğmeyi bilatarak herabicin onamanını<br>bağlantsi gerekiy<br>Hesap Ayrt <b>ileriye</b><br>Tikliyoruz<br>< Geri İleri > | irra, aşağıdaki<br>naritiz. (Ağ | <b>"postagid en.kocaeli.ed u.tr"</b><br>ibaresini eksiksiz yazınız! |     |
| Kissyoferm<br>Diğer Kissyofer         |                                                                                                    |                                                                                                    |                                 |                                                                     |     |
| BRU                                   |                                                                                                    |                                                                                                    |                                 |                                                                     |     |

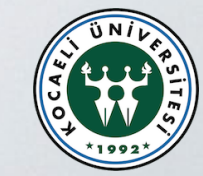

## 9. Sona Tıklanarak Kurulum Bitirilir

| 💽 Outlook Bugun - M                                        | ficrosoft Outlook                                                                                                    |          | _ 0 ×                                     |
|------------------------------------------------------------|----------------------------------------------------------------------------------------------------|----------|-------------------------------------------|
| Dosya Düzen Qö                                             | orünüm <u>S</u> ik Kullanılanlar <u>A</u> raçlar Eylemle <u>r</u> ⊻ardım                                                                                                    |          | Yardım için soru yazın 🔸                  |
| 🔂 Yeni 🔸 🎒 🛃                                               | Gönder/Al 🐉 Bul 🖽 Bulunacak kişiyi seçin 🔹 😨 🖕                                                                                                    |          |                                           |
| 수 Geri 다 😽                                                 | Acres outlook:bugün                                                                                                    |          | • િલ 😣 🕅                                  |
| Outlook Kisayollari                                        | -posta Hesaplari                                                                                                    | 7 ×      | Outlook Bugün'ü Özelleştir                |
| Outlook Bugün                                              | Tebrikler!                                                                                                    |          | İletiler<br>Gelen Kutusu 0<br>Taslaklar 0 |
| Takvin<br>Fişiler<br>Görevler<br>Notlar<br>Silinmiş Öğeler | Hesabınızı kurmak için gerekli olan tüm bilgileri başarıyla girdiniz.<br>Sihirbazı kapatmak için Son'u tiklatın.<br>Sonu Tıklayara<br>Kurulumu<br>Sonlandırıyoru<br>Geri Son | ik<br>Z. | Taslaklar     0       Giden Kutusu     2  |
| Kisayollarım<br>Diğer Kisayollar                           |                                                                                                    |          |                                           |

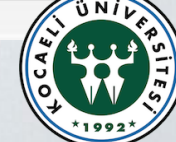